| 別添11 インターネットー時ファイル、Cookie、履歴の削除方法                                                                                                    |                                                                                                    |
|----------------------------------------------------------------------------------------------------|----------------------------------------------------------------------------------------------------|
|                                                                                                    | <ol> <li>Internet Explorer のツール         <ul> <li>(歯車マーク) ーインターネ</li> <li>ットオプションの順にクリックをする。</li> </ul> </li> </ol> |
| インターネット オブション         2 ×           全般         セキュリティ  フライバシー  コンテンツ  接続         ブログラム   詳細設定 <br>ホーム ページ           ホーム ページ         複数のホーム ページのタブを作成するには、それぞれのアドレスを行で分けて<br>入力してくたさい(R)           http://www.shink.in.co.jp/l         「           現在のページを使用(C)         標準設定(E)           第ロのセッションのタブから開始する(B)         ・           マガートアップ         「           ご         第回のセッションのタブから開始する(B)           ・ホーム ページから開始する(L)         ダブ           ダブの中の Web ページの表示方法を設定します。         タブ(I)           閲覧の履歴         ー           ー時ファイル、履歴、Cookie、保存されたパスワード、および Web フォームの情報を削除します。         ドザイン           上         (I)           アザイン         (I)           クロ         (I)           グレ         (I)           「         第1日(L)           フォント(N)         ユーザー補助(E) | <ol> <li>「閲覧の履歴」の<u>削除</u>ボタン<br/>をクリックする。</li> </ol>                                                              |

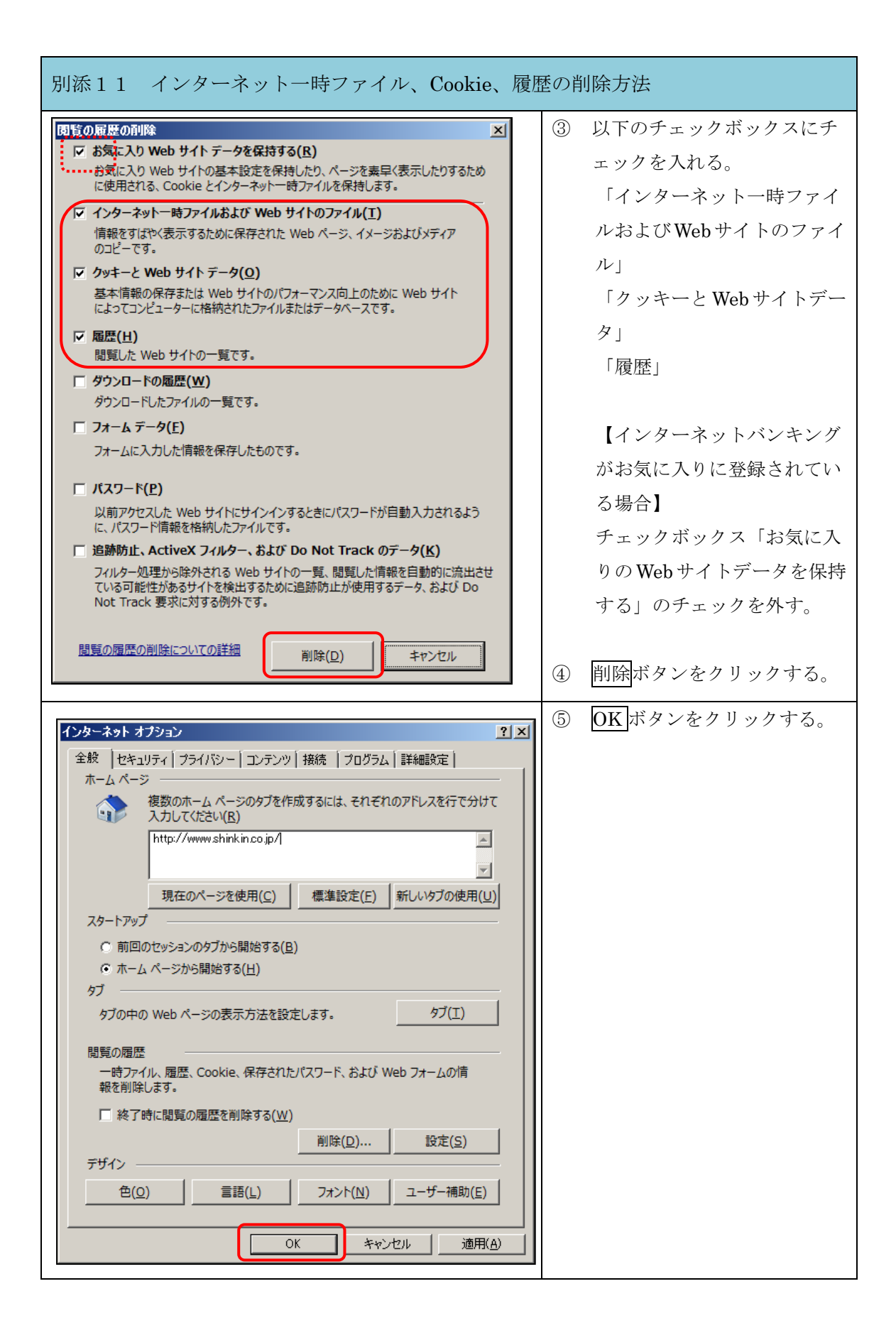